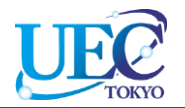

# 学外からのアクセス CiNii

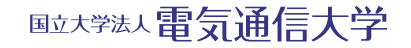

© 2014 UEC Tokyo.

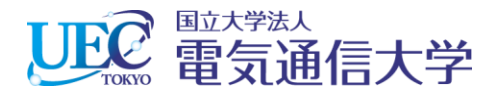

# 1. 「CiNii」へのアクセス

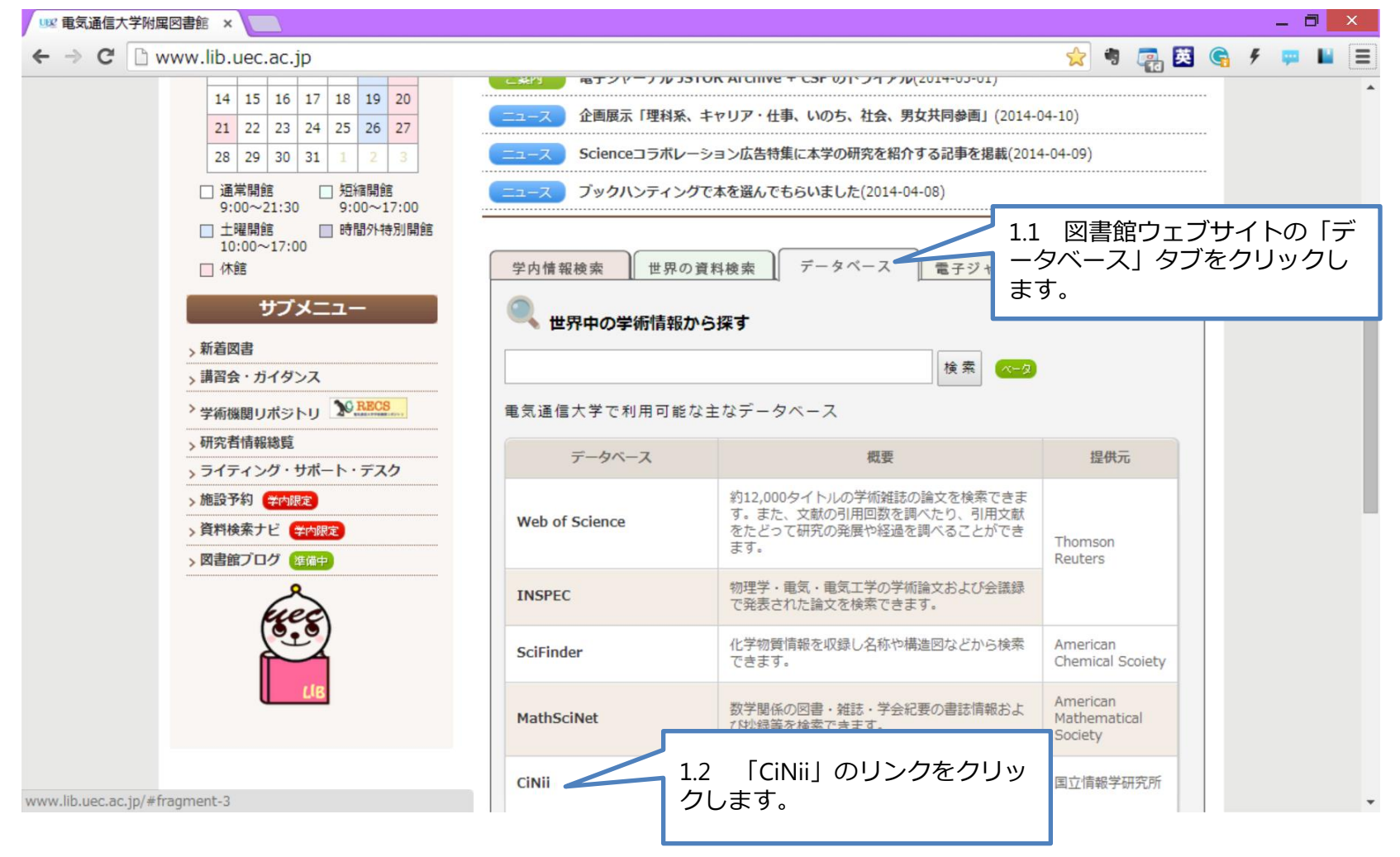

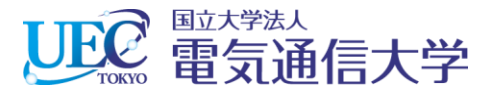

#### 2.1 CiNiiでの操作

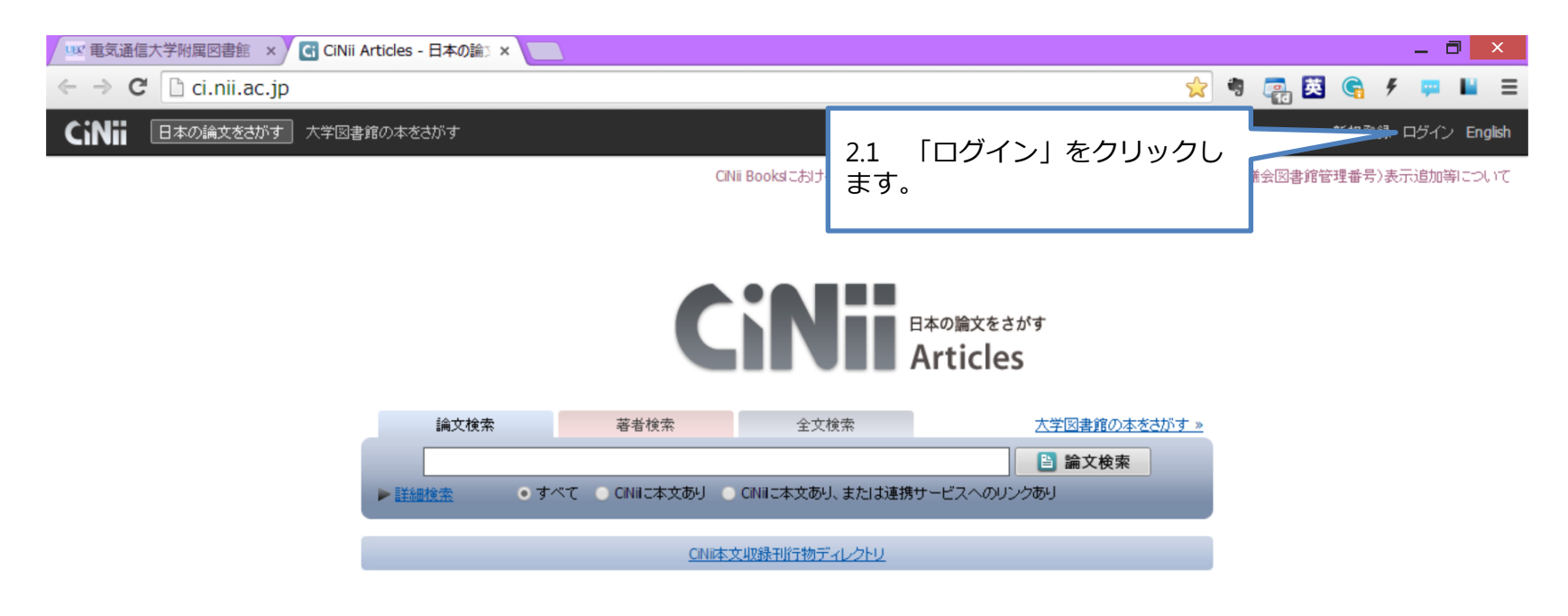

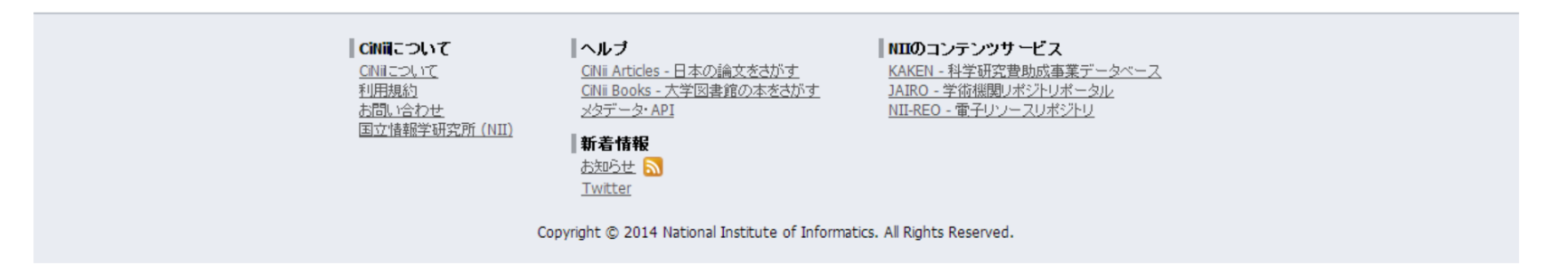

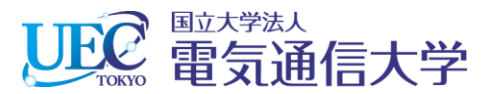

### 2.2 CiNiiでの操作

| 💷 電気通信大学附属図書館 × 🗋 CiNii - ログ           | イン (Login) × 🔲                                                                                                    | - 🗇 🗙                                   |
|----------------------------------------|----------------------------------------------------------------------------------------------------|-----------------------------------------|
| ← → C 🔒 https://register-ci.nii        | .ac.jp/auth/action/login?contentsServer=CINII                                                                                                    | ☆ 🤋 🙀 🔀 ፍ 🗲 📟 🗉                         |
| <b>これに</b> 国立情報学研究所<br>論文情報ナビゲータ[サイニィ] |                                                                                                    | お知らせ(News) ヘルプ(Help) 🍝                  |
| ログイン <mark>(Login)</mark>              |                                                                                                    |                                         |
|                                        | CiNiiユーザIDをお持ちの方<br>(For users who have a CiNii User ID)<br>D Password ログイン (Login) パスワードを忘れた方 (Forgot your Dassword?) CNiiユーザIDを忘れた方 (Forgot your CNii User ID?)          |                                         |
| _                                      | 所属機関:     電気通信大学     しクイン(Login)     フラウザ起動中は自動ログイン     (Remember selection for this web browser session)                                                                  | 2.2 「電気通信大学」を選択し<br>「ログイン」をクリックします<br>。 |
|                                        | Users who belongs to institution outside Japan, please<br>choose your institution's location.<br>(海外裸関所属で、裸関の学内認証システムでログインする方は下<br>から地域を選択してください。)<br><u>UK Federation</u> |                                         |
|                                        | <b>ユーザIDをお持ちでない方</b><br>IDを新規に登録する<br>定額制機関に所属している方は無料で「サイトライセンス個人ID」が取得できます。それ以外の方は「個人ID」の取得な<br>り年間登録料金2,160円が必要です。                                                      | eta 🗸                                   |

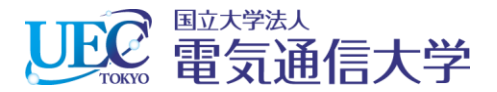

#### 3. 電気通信大学統合認証

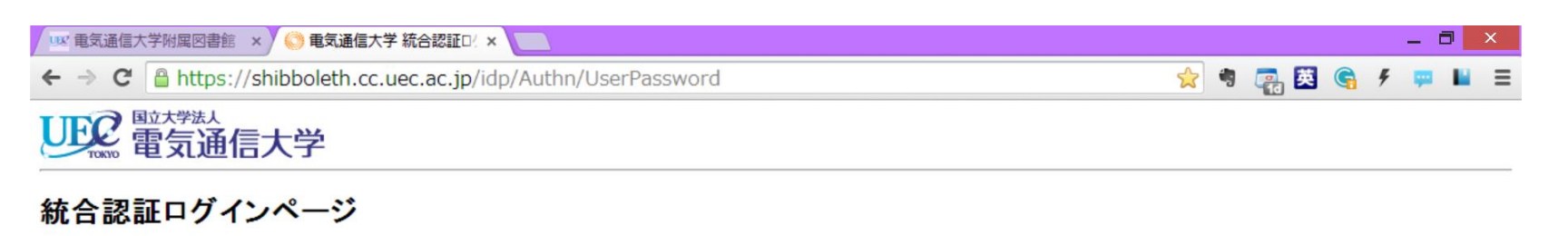

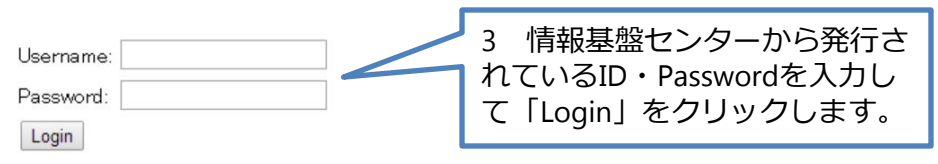

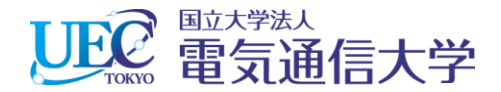

## 4. 「CiNii」が利用できます。

| □ 全 電気通信大学附属図書館 × CiNii Articles - 日本の論□ ×                               |                                                                                                    |          |             | -      | ∎ ×       |  |
|--------------------------------------------------------------------------|----------------------------------------------------------------------------------------------------|----------|-------------|--------|-----------|--|
| ← → C [] ci.nii.ac.jp                                                    | <u>∽</u>                                                                                                    | • 🖷 📑    | i G         | ج ب    | ∎ ≡       |  |
| CiNii 日本の論文をさがす 大学図書館の本をさがす                                              | ()<br>()<br>()<br>()<br>()<br>()<br>()<br>()<br>()<br>()                                                                                                    | 通信大学 様定定 | <b>顏</b> 設定 | 2 ログアウ | ŀ English |  |
| CINii Booksにおける、内容検索の対象追加、図書・雑誌詳細表示画面への LCCN(米国議会図書館管理番号)表示追加等について       |                                                                                                    |          |             |        |           |  |
|                                                                          | CINII E本の論文をさがす<br>Articles                                                                                                    |          |             |        |           |  |
| 論文検索                                                                     | 著者検索 全文検索 大学図書館の本をさがす »                                                                                                    |          |             |        |           |  |
|                                                                          | 🗎 論文検索                                                                                                    |          |             |        |           |  |
| ▶ 詳細検索 ● すべて ● CINIに本文あり ● CINIに本文あり、または連携サービスへのリンクあり                    |                                                                                                    |          |             |        |           |  |
| の設定主 売前の経由的に発展部 オークトロ                                                    |                                                                                                    |          |             |        |           |  |
|                                                                          |                                                                                                    |          |             |        |           |  |
|                                                                          |                                                                                                    |          |             |        |           |  |
|                                                                          |                                                                                                    |          |             |        |           |  |
| <b>CINIE ついて</b><br><u>CINIE こいで</u><br>利用規約<br>お問い合わせ<br>国立情報学研究所(NII)  | ヘルブ         NIIのコンテンツサービス           CINi Articles - 日本の論文をさがす         KAKEN - 科学研究費助成事業データベース           CINI Books - 大学図書館の本をさがす         JAIRO - 学術機関リポジトリボータル           メタデータ・API         NII-REO - 電子リソースリポジトリ           新着情報         1 |          |             |        |           |  |
|                                                                          | あ知らせ  N<br>Twitter                                                                                                    |          |             |        |           |  |
| Copyright © 2014 National Institute of Informatics. All Rights Reserved. |                                                                                                    |          |             |        |           |  |